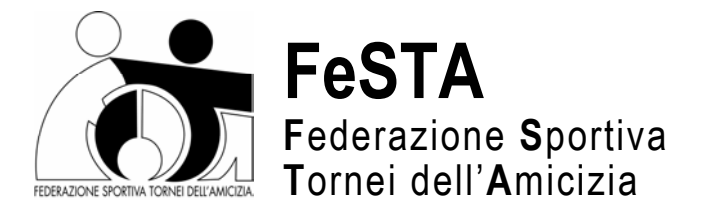

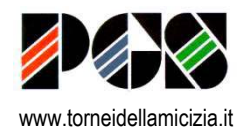

## RINNOVO ISCRIZIONE AL REGISTRO CONI DELLE ASSOCIAZIONI SPORTIVE

## **ISTRUZIONI SULLE MODALITÀ DI COMPILAIZIONE ON-LINE**

A partire dal 23 gennaio 2009 è possibile accedere al sito del CONI per il rinnovo dell'iscrizione al Registro delle Associazioni Sportive Dilettantistiche, anche per quelle affiliate alle PGS.

La procedura informatica alla quale le ASD devono attenersi per rimanere iscritte all'albo ufficiale del CONI è obbligatoria per poter usufruire dei benefici fiscali previsti per le Associazioni Sportive.

È importante rinnovare subito la registrazione, in modo da poter usufruire immediatamente delle agevolazioni.

È chiaro che possono registrarsi solo le Associazioni che hanno provveduto alla registrazione pubblica del proprio Statuto, Statuto che deve essere conforme alle ultime normative, compresa la clausola che prevede il rispetto delle norme del CONI.

## COME PROCEDERE

- Collegatevi al sito internet del CONI Nazionale : <u>www.coni.it</u> Comparirà sulla sinistra un elenco, dal quale occorre selezionare la casella Registro delle Società sportive
- Selezionate la voce Accedi all'iscrizione nel registro
- Compaiono 3 possibilità di accesso:

Accesso al registro per società e associazioni Registra nome utente e password Accesso al registro per altri utenti

- Selezionate Accesso al registro per società e associazioni Comparirà il menu con i seguenti campi:
  - 1. **FSN/EPS/DSA**: selezionate nella tendina la voce **EPS** (Enti Promozione Sportiva) e, nell'elenco successivo, selezionate **PGS**
  - 2. Inserite il **codice utente** di Affiliazione della vostra Associazione presso le PGS (può essere ricercato su qualsiasi tessera PGS della propria ASD)
  - 3. Inserite la **password** che vi è stata inviata via e-mail in occasione della prima iscrizione al Registro
  - 4. Da ultimo, confermare l'inserimento cliccando sulla voce Accedi: apparirà una pagina con i dati della vostra Associazione.

Nella colonna **Servizi**, sotto la voce **Stampe**, cliccate **Stampa Certificato Iscrizione al Registro**: apparirà il relativo pulsante, che dovrà essere ciccato per la stampa.

Il modulo ora stampato dovrà essere conservato e comprova il rinnovo dell'iscrizione al Registro CONI, che avrà validità per tutta la stagione sportiva.